## 第3章

# Unity 3D——AR与VR时代的利器

#### 本章学习目标

- 了解 Unity 3D 引擎的作用及应用领域。
- 掌握 Unity 3D 的下载、安装和平台账号注册方法。
- 熟练掌握 Unity 3D 操作面板的组成及简单的 Unity 操作。
- 掌握 C # 语言与 脚本的编写。

本章首先介绍 Unity 3D 引擎的作用及应用领域,再介绍 Unity 3D 的下载、安装和平台 账号注册方法,然后重点介绍 Unity 3D 操作面板的组成及简单的 Unity 操作方法,最后介 绍 C#语言和脚本的编写。

## 3.1 Unity 3D 简介

Unity 3D 是由 Unity Technologies 公司开发的一个让玩家轻松创建诸如三维视频游戏、可视化建筑、实时三维动画(见图 3.1)等类型互动内容的多平台综合游戏开发工具,是一个全面整合的专业游戏引擎。

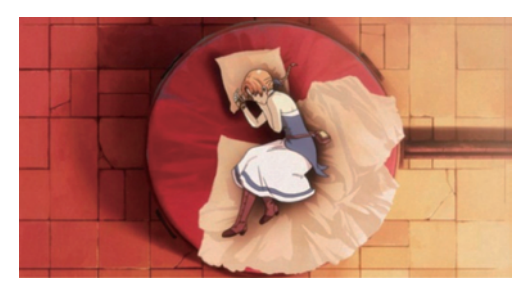

图 3.1 使用 Unity 3D 创作的三维动画

Unity 是利用交互的图形化开发环境为首要方式的软件,类似于 Director、Blender Game Engine、Virtools 或 Torque Game Builder 等。Unity 编辑器运行在 Windows 和 Mac OS X 下,可发布游戏至 Windows、Mac、Wii、iPhone、WebGL(需要 HTML5)、Windows phone 8 和 Android 平台,也可以利用 Unity Web Player 插件发布网页游戏,支持 Mac 和 Windows 的网页浏览。其网页播放器也被 Mac Widgets 所支持。据不完全统计,目前国内 有 80%的 Android、iPhone 手机游戏使用 Unity 3D 引擎进行开发(见图 3.2),比如著名的

手机游戏《神庙逃亡》就是使用 Unity 3D 开发的,还有《纵横时空》《将魂三国》《争锋 online》 《萌战记》《绝代双骄》《蒸汽之城》《星际陆战队》《新仙剑奇侠传 Online》《武士复仇 2》 《UDog》等上百款网页游戏都是使用 Unity 3D 开发的。Unity 3D 在虚拟仿真、工程模拟、 3D 设计等方面也有着广泛的应用,例如绿地、保利、中海、招商等大型房地产公司的三维数 字楼盘展示系统都是使用 Unity 3D 开发的。

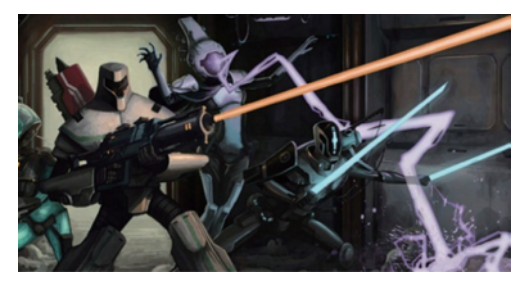

图 3.2 使用 Unity 3D 开发的游戏界面

## 3.1.1 Unity 3D 下载与安装

登录 Unity 3D 官网 https://unity3d.com/cn/get-unity/download,可根据不同的平台 选择不同版本进行下载,如图 3.3 所示。

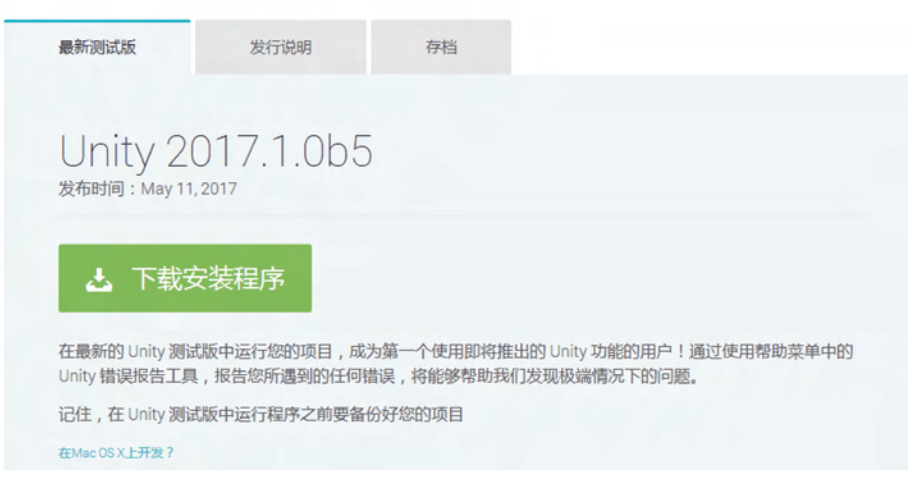

图 3.3 Unity 3D 官网下载页面

Unity 3D 不定期还会有测试版发布,供开发者使用 Unity 3D 的新功能。

### 3.1.2 Unity 3D 平台账号注册

Unity 3D 提供给用户一个强大的引擎平台,也同时提供了一个丰富的线上平台资源商店。用户可以通过注册平台账号(见图 3.4)去使用平台免费的资源,或购买 Unity 3D 提供的各种服务和收费资源。

#### 3.1.3 Unity 3D 操作面板介绍

下载 Unity 后就可以双击安装软件,用户第一次进入 Unity 会要求填写个人信息进行 验证,将已注册好的 Unity 平台账号填入,如图 3.5 所示。

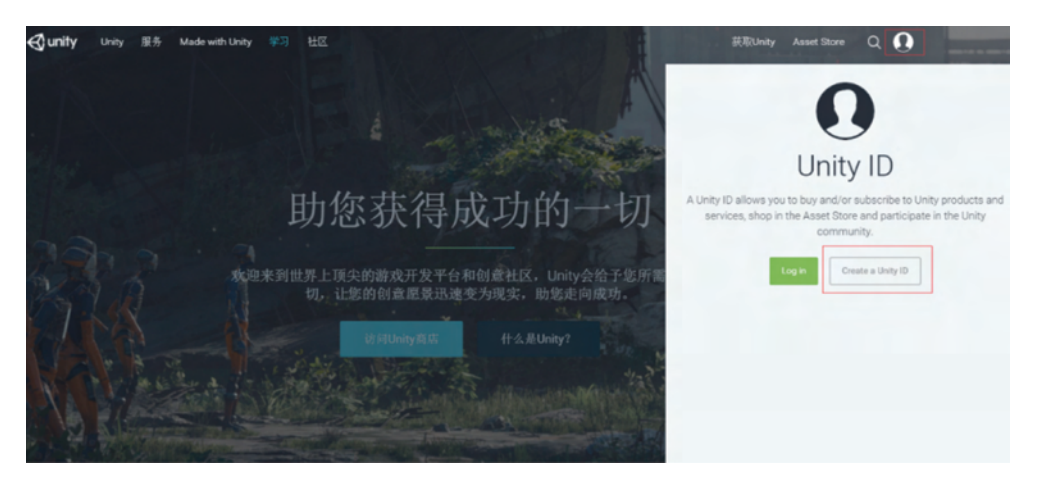

图 3.4 Unity 3D 平台账号注册

| unit | y Hello!                                                                     |                                                     |                     |
|------|------------------------------------------------------------------------------|-----------------------------------------------------|---------------------|
|      | Sign into your Unity Acc<br>If you don't have a Unity Account, please create | COUNT                                               |                     |
|      | Email *                                                                      | Password *                                          |                     |
|      | userr <mark>邮箱</mark> @domain.com                                            | 密码                                                  |                     |
|      | useri <b>邮箱</b> @domain.com                                                  | 密码<br>Forgot your pa<br>Can't find your confirmatio | ssword?<br>n email? |

图 3.5 Unity 平台账号信息填写界面

然后用户就可以登录并创建个人的第一个 Unity 工程,如图 3.6 所示。

进入第一个 Unity 工程后,用户首先需要对 Unity 编辑器进行一些了解。在默认情况下,Unity 由 Scene、Game、Project、Hierarchy、Inspector 和 Console 六个面板组成,分别是场景视图窗口、游戏视图窗口、项目视图、场景层级视图、检视面板和控制台,如图 3.7 所示。

(1)场景视图(Scene View)用于设置场景以及放置游戏对象,是构造游戏场景的地方。

(2)游戏视图(Game View)有场景中的相机所渲染的游戏画面,是游戏发布后玩家所能看到的内容。Game 视图为用户提供了一种所见即所得的效果,开发者每次做出的改动,都可以在视图中看到。视图的最上方有 3 个按钮: Display 按钮,可以在不同的 Display 之间进行切换; Free Aspect 按钮,可以选择本视图的宽高比; Scale 按钮,可以调控缩放比例。

(3)项目视图(Project)是整个 Unity项目所有可用资源的视图面板,展现了各个资源的层级关系,主要包括创建菜单、文件夹层级列表、游戏资源列表及搜索栏、按类型搜索按钮、按标签搜索按钮、保存搜索结果按钮等,如图 3.8 所示。每个 Unity 的项目包含一个资源文件夹,可以在资源面板左下侧浏览文件夹的层级列表,也可以在资源面板右侧的游戏资

| FTUJEUIS | Learn             |      |            |                | OPEN  | MY ACCOUN |
|----------|-------------------|------|------------|----------------|-------|-----------|
|          |                   |      |            |                |       |           |
|          | Project name*     |      |            |                |       |           |
|          | New Unity Project | 工程名称 | • 3D O 2D  | dd Asset Pack  | age   |           |
|          | Location*         |      | Enable     | Unity Analytic | ~ (2) |           |
|          | E:\Work\Unity     | 存放地址 | <br>Chable | onity Analyti  |       |           |
|          |                   |      |            |                |       |           |
|          |                   |      |            |                |       |           |

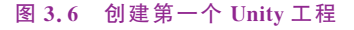

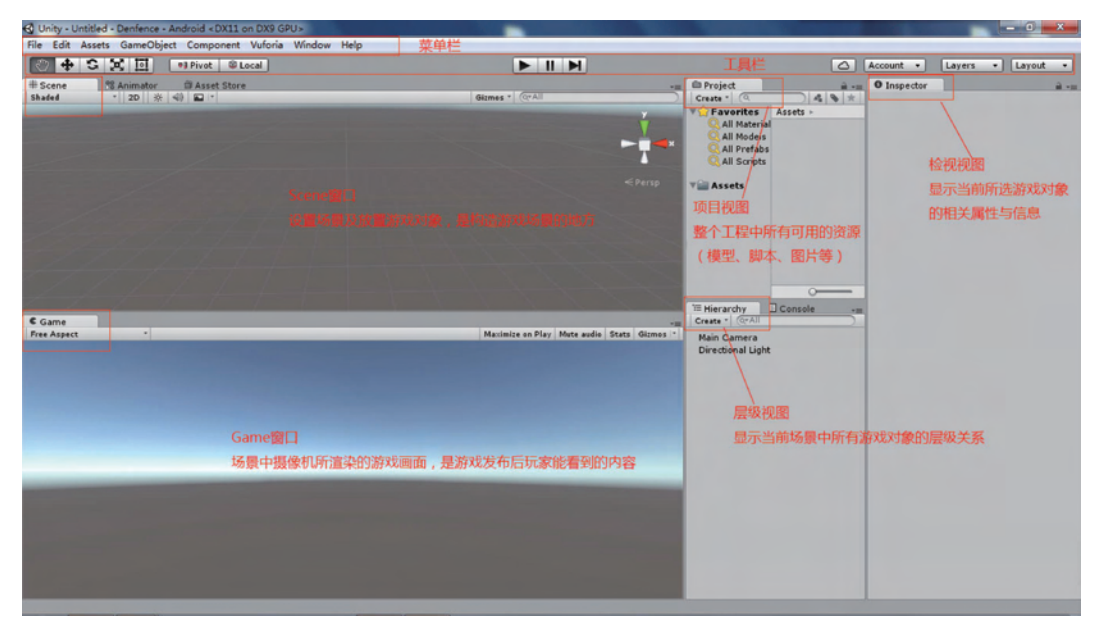

图 3.7 Unity 编辑界面

源列表中查看和操作该项目的所有资源,包括场景、模型、脚本、字体、材质、纹理、音频文件和预制组件等。在项目视图里右击任一资源,都可以在资源管理器中(在 Mac 系统中是 Reveal in Finder)找到该资源的原始文件。

面板左上侧的 Favorites 展现了用户收藏的所有素材,方便开发者使用。面板右侧的 Assets 子窗口展示了正在浏览的资源,正上方还可以显示出资源的路径。在 Project 视图 中,右键菜单中可以选择创建等功能,十分方便。搜索栏右边的前两个图标可以选择目标类 型和标签过滤搜索结果,第三个图标则可以将素材添加为收藏。

(4) 场景层次视图(Hierarchy)用于显示当前场景中所有游戏对象(Game Object)的层

## ◆11● AR/VR技术与应用──基于Unity 3D/ARKit/ARCore(微课视频版)

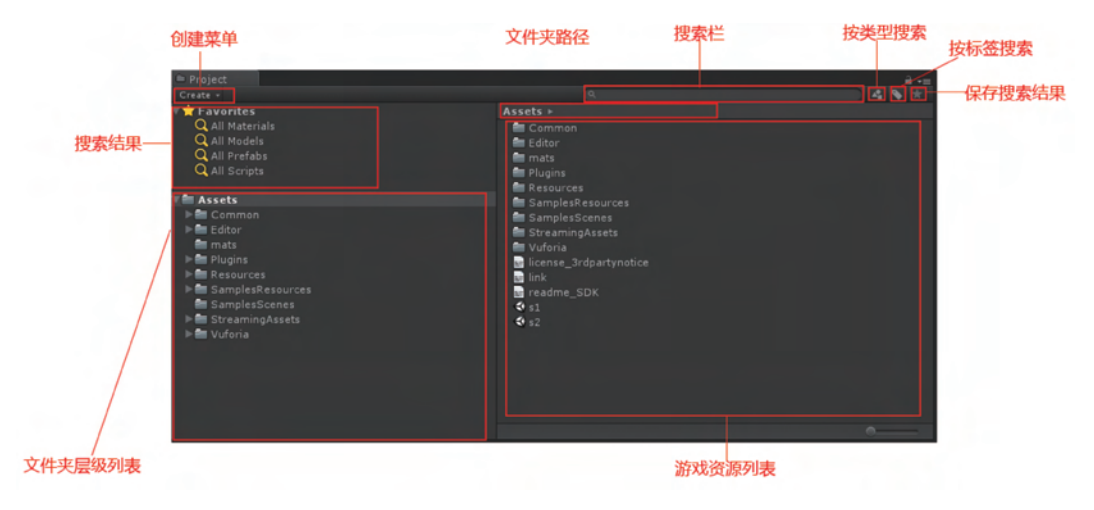

图 3.8 Unity 资源面板创建菜单界面

级关系。在这个视图中,可以通过拖曳的方式在当前项目中添加对象,也可以在层次结构视 图中选择对象,并设定对象间的父子层级关系。当在场景中增加或者删除对象时,层次结构 视图中相应的对象则会出现或消失,如图 3.9 左侧所示。

| <ul> <li>☐ Hierarchy</li> <li>☐ -:</li> <li>Create - Q:All</li> <li>④ s3* -:</li> <li>Main Camera</li> <li>Directional Light</li> </ul> | <ul> <li>Inspector</li> <li>Main Camera</li> <li>Tag MainCamera</li> <li>Transform</li> <li>Position X 0</li> <li>Rotation X 0</li> <li>Scale X 1</li> </ul> | a Static ▼<br>‡ Layer Default ‡<br>Y 0 Z -10<br>Y 0 Z 0<br>Y 1 Z 1 |
|----------------------------------------------------------------------------------------------------|----------------------------------------------------------------------------------------------------|--------------------------------------------------------------------|
|                                                                                                    | Clear Flags<br>Background<br>Culling Mask                                                                                                    | Skybox +                                                           |
|                                                                                                    | Projection<br>Field of View<br>Clipping Planes<br>Viewport Rect                                                                                              | Perspective<br>60<br>Near 0.3<br>Far 1000                          |
|                                                                                                    | W 1<br>Depth<br>Rendering Path<br>Target Texture                                                                                                    | TU<br>H 1<br>-1<br>Use Player Settings ‡<br>None (Render Textu ⊙   |
|                                                                                                    | Occlusion Culling<br>HDR<br>Target Display                                                                                                    | Display 1 +                                                        |
|                                                                                                    | GUI Layer                                                                                                    | 이 아,<br>김 아,<br>Ier 에 아,                                           |
|                                                                                                    | Add Co                                                                                                    | omponent                                                           |

图 3.9 Unity 检视面板

(5) 检视面板(Inspector)用于显示当前所选择游戏对象的相关属性与信息。位于整个 Unity 编辑界面的最右侧,该面板用于呈现各个对象的固有属性,如三维坐标、旋转量、缩放 大小、脚本等,如图 3.9 所示。

(6) 控制台(Console)可以显示项目中的错误、消息和警告。用户可以双击显示的信息,从而自动定位信息所在的脚本代码位置,如图 3.10 所示。

| 控制台信息                |                     |        |
|----------------------|---------------------|--------|
| Clear Collapse Clear | on Play Error Pause |        |
| 清除信息 合并信息 运行前該       |                     | 显示提示信息 |
|                      |                     | 显示错误信息 |

图 3.10 Unity 控制台界面

除了以上介绍的几个常用面板窗口,用户也经常用到 Unity 自带的资源商店。选择窗口菜单,单击里面的 AssetStore,即可打开资源商店窗口。Unity 的资源商店拥有丰富的资源素材,全球的开发者都在这里分享自己的成果,可以在 Unity 中下载并直接导入项目工程,如图 3.11 所示。

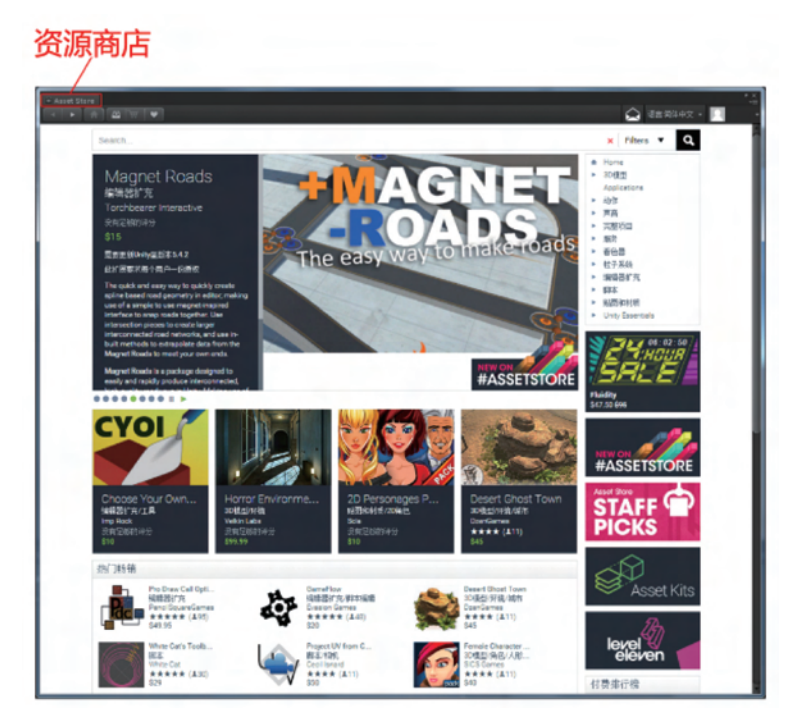

图 3.11 Unity 资源商店界面

Unity 的菜单栏包括文件(File)、编辑(Edit)、资源(Assets)、游戏对象(Gameobject)、 组件(Component)、地形(Terrain)、窗口(Window)及帮助(Help)菜单,各菜单截图如 图 3.12~图 3.15 所示,各菜单选项含义如表 3.1~表 3.8 所示。

| New Scene      | Ctrl+N       |
|----------------|--------------|
| Open Scene     | Ctrl+O       |
| Save Scene     | Ctrl+S       |
| Save Scene as  | Ctrl+Shift+S |
| New Project    |              |
| Open Project   |              |
| Save Project   |              |
| Build Settings | Ctrl+Shift+B |
| Build & Run    | Ctrl+B       |
| Exit           |              |

图 3.12 文件菜单

| Undo                  | Ctrl+Z       |            |
|-----------------------|--------------|------------|
| Redo                  | Ctrl+Y       | Load       |
| C                     | Chilly       | Load S     |
| Cut                   | Ctrl+X       | Load Se    |
| Paste                 | Ctrl+V       | Load Se    |
| raste                 | Culty        | Load Sel   |
| Duplicate             | Ctrl+D       | Load Sele  |
| Delete                | Shift+Del    | Load Sele  |
| Frame Selected        | F            | Load Sele  |
| Lock View to Selected | Shift+F      | Load Sele  |
| Find                  | Ctrl+F       | Load Sele  |
| Select All            | Ctrl+A       | Save Sele  |
| Preferences           |              | Save Sele  |
| Modules               |              | Save Sele  |
| Play                  | Ctrl+P       | Save Sele  |
| Pause                 | Ctrl+Shift+P | Save Sele  |
| Step                  | Ctrl+Alt+P   | Save Sele  |
| at i                  | Currieri     | Save Selec |
| Sign in               |              | Save Selec |
| sign out              |              | Save Selec |
| Selection             | •            | Save Selec |
| Project Settings      | ,            |            |
| Network Emulation     | ,            |            |
| Graphics Emulation    | ,            |            |
| Snap Settings         |              |            |

图 3.13 编辑菜单

Ctrl+Shift+N

Alt+Shift+N

Create Empty

3D Object 2D Object Light

Create Empty Child

| Create                  |        |
|-------------------------|--------|
| Show in Explorer        |        |
| Open                    |        |
| Delete                  |        |
| Open Scene Additive     |        |
| Import New Asset        |        |
| Import Package          |        |
| Export Package          |        |
| Find References In Scen | ne     |
| Select Dependencies     |        |
| Refresh                 | Ctrl+R |
| Reimport                |        |
| Reimport All            |        |
| Run API Updater         |        |
| Open C# Project         |        |

Audio UI Particle System Camera Center On Children Make Parent **Clear Parent** Apply Changes To Prefab Break Prefab Instance Set as first sibling Ctrl+= Set as last sibling Ctrl+-Move To View Ctrl+Alt+F Align With View Ctrl+Shift+F Align View to Selected **Toggle Active State** Alt+Shift+A

图 3.14 资源菜单

图 3.15 游戏对象菜单

| 名称             | 说 明                                       |
|----------------|-------------------------------------------|
|                | 创建新的场景,就像是游戏中一个一个的场景,Unity 3D为用户提供了方便的场景管 |
| New Scene      | 理,用户可以随心所欲地创建出自己想要的场景,然后再把每个场景链接起来组成一     |
|                | 个完整的游戏                                    |
| Open Scene     | 打开一个已经创建的场景                               |
| Save Scene     | 保存当前场景                                    |
| Save Scene as  | 当前场景另存为                                   |
|                | 新建一个新的项目工程,用户想要制作出自己的游戏,第一步就是创建一个属于这个     |
| New Project    | 游戏的工程,这个工程是所有元素的基础。有了工程之后,用户就可以在这个工程里     |
|                | 面添加自己的场景                                  |
| Open Project   | 打开一个已经创建的工程                               |
| Save Project   | 保存当前项目                                    |
|                | 项目的编译设置,在编译设置选项中,用户可以选择游戏所在的平台及对工程中的各     |
| Build Settings | 个场景之间的管理,可以将当前的场景加入工程的编译队列当中,其中的 Player   |
|                | Settings 选项中可以设置程序的图标、分辨率、启动画面等           |
| Build & Run    | 编译并运行项目                                   |
| Exit           | 退出 Unity 3D                               |

#### 表 3.1 文件菜单选项含义说明

#### 表 3.2 编辑菜单选项含义说明

| 名 称                | 说明                                        |
|--------------------|-------------------------------------------|
| Undo               | 撤销上一步操作                                   |
| Redo               | 重复上一步动作                                   |
| Cut                | 剪切                                        |
| Сору               | 复制                                        |
| Paste              | 粘贴                                        |
| Duplicate          | 复制并粘贴                                     |
| Delete             | 删除                                        |
| Frame Selected     | 选择一个物体后,使用此功能可以把视角调到观察这个选中的物体上            |
| Find               | 在资源区可以按资源的名称来查找                           |
| Select All         | 可以选中所有资源                                  |
| Droforonaca        | 选项设置,对 Unity 3D 的一些基本设置,如选用外部的脚本编辑,皮肤、各种颜 |
| Trefefences        | 色的设置以及一些基本的快捷键设置                          |
| Play               | 编译并在 Unity 3D 中运行程序                       |
| Pause              | 停止程序                                      |
| Step               | 单步执行程序                                    |
| Load Selection     | 载入所选                                      |
| Save Selection     | 保存所选                                      |
|                    | 项目设置,其中包括输入设置,标签设置(对场景中的元素设置不同类型的标签,      |
| Project Settings   | 方便场景的管理),音频设置,运行时间的设置,用户设置,物理设置(包括重力、     |
| i toject Settings  | 弹力、摩擦力等),品质设置(这个比较重要,用户在这个选项里面可以设置工程      |
|                    | 默认的渲染品质),网络管理,编辑器管理等                      |
| Network Emulation  | 网络仿真,可以选择相应的网络类型进行仿真                      |
| Graphics Emulation | 图形仿真,主要是配合一些图形加速器的处理                      |
| Snap Settings      | 临时环境,或理解为快照设置                             |

| 名 称                 | 说 明                                   |
|---------------------|---------------------------------------|
| Reimport            | 重新导入资源                                |
| Create              | 创建功能,可以用来创建各种脚本、动画、材质、字体、贴图、物理材质、GUI皮 |
| Create              | 肤等                                    |
| Show in Explorer    | 打开资源所在的目录位置                           |
| Open                | 打开选中文件                                |
| Delete              | 删除选中的资源文件                             |
| Import New Asset    | 导人新的资源                                |
| Refresh             | 刷新,用于导入资源包之后                          |
| In and Dallar       | 导人资源包,当创建项目工程时,有些资源包没有导入进来,在开发过程中又需   |
| Import I ackage     | 要使用,这时可以用到导入资源包的功能                    |
| Export Package      | 导出资源包                                 |
| Select Dependencies | 选择依赖项                                 |
| Reimport            | 全部重新导入                                |

#### 表 3.3 资源菜单选项含义说明

#### 表 3.4 游戏对象菜单选项含义说明

| 名 称                     | 说明                                |
|-------------------------|-----------------------------------|
| Create Franty           | 创建一个空的游戏对象,可以对这个空的对象添加各种组件,即各种属性。 |
| Create Empty            | 在 Component 里面会讲到                 |
| Conton On Children      | 这个功能是作用在父节点上的,即把父节点的位置移动到子节点的中心   |
| Center On Children      | 位置                                |
| Malza Dagant            | 选中多个物体后,选择这个功能可以把选中的物体组成父子关系,其中在层 |
| Make Farent             | 级视图中最上面的那个为父节点,其他为这个节点的子节点        |
| Apply Changes To Prefab | 应用变更为预置                           |
| Mous To View            | 这个功能经常用到,把选中的物体移动到当前编辑视角的中心位置,这样就 |
| Move to view            | 可以快速定位                            |
| Align With View         | 把选中的物体移动到当前编辑视角的中心位置,深度为0,即移动到和视角 |
| Angn with view          | 同一个平面上                            |
| Align View To Selected  | 把编辑视角移动到选中物体的中心位置                 |

#### 表 3.5 组件菜单选项含义说明

| 名 称            | 说 明                     |
|----------------|-------------------------|
| Mesh           | 添加网格属性                  |
| Particles      | 粒子系统,能够创造出很棒的流体效果       |
| Physics        | 物理系统,可以使物体带有对应的物理属性     |
| Audio          | 音频,可以创建声音源和声音的听者        |
| Rendering      | 渲染                      |
| Miscellaneous  | 杂项                      |
| Scripts        | 脚本, Unity 内置的一些功能很强大的脚本 |
| Camera-Control | 摄像机控制                   |

|  | 表 | ŧ 3. | 6 | 地形 | 菜 | 单选 | 项 | 含 | 义 | 说 | 明 |
|--|---|------|---|----|---|----|---|---|---|---|---|
|--|---|------|---|----|---|----|---|---|---|---|---|

| 名称                                 | 说 明      |
|------------------------------------|----------|
| Create Terrain                     | 创建地形     |
| Import Heightmap-Raw               | 导入高度图    |
| Export Heightmap-Raw               | 导出高度图    |
| Set Resolution                     | 设置分辨率    |
| Create Lightmap                    | 创建光影图    |
| Mass Place Trees                   | 批量种植树    |
| Flatten Heightmap                  | 展平高度图    |
| Refresh Tree And Detail Prototypes | 刷新树及预置细节 |

#### 表 3.7 窗口菜单选项含义说明

| 名称              | 说  明                     |  |  |
|-----------------|--------------------------|--|--|
| Next Window     | 下一个窗口                    |  |  |
| Previous Window | 前一个窗口                    |  |  |
| Layouts         | 布局                       |  |  |
| Scene           | 场景窗口                     |  |  |
| Game            | 游戏窗口                     |  |  |
| Inspector       | 检视窗口,主要指各个对象的属性,也可称为属性面板 |  |  |
| Hierarchy       | 层次窗口                     |  |  |
| Project         | 工程窗口                     |  |  |
| Animation       | 动画窗口,用于创建时间动画的面板         |  |  |
| Profiler        | 探查窗口                     |  |  |
| Asset Server    | 源服务器                     |  |  |
| Console         | 控制台                      |  |  |

#### 表 3.8 帮助菜单选项含义说明

| 名称                  | 说 明      |
|---------------------|----------|
| About Unity         | 关于 Unity |
| Enter Serial Number | 输入序列号    |
| Unity Manual        | Unity 手册 |
| Reference Manual    | 参考手册     |
| Scripting Manual    | 脚本手册     |
| Unity Forum         | Unity 论坛 |
| Welcome Screen      | 欢迎窗口     |
| Release Notes       | 发行说明     |
| Report a Problem    | 问题反馈     |

Unity 工具栏中的常用工具包括 Transform 工具、Transform Gizmo 切换工具、Play 控件、Layers 下拉菜单、Layout 下拉菜单等,用法说明如表 3.9 所示。

| 名 称                  | 用法说明                              |  |  |
|----------------------|-----------------------------------|--|--|
|                      | 从左到右分别表示手型工具、移动工具、旋转工具、缩放工具、UI缩放工 |  |  |
| 1 ransform 工具        | 具,对应快捷键为Q、W、E、R、T                 |  |  |
| Transform Gizmo 切换工具 | 用于改变 Scene 视图中 Translate 工具的工作方式  |  |  |
| Play 控件              | 用于开始、暂停或游戏的测试                     |  |  |
| Layers 下拉列表          | 控制任何给定时刻在 Scene 视图中显示哪些特定的对象      |  |  |
| Lavout 下拉列表          | 改变窗口和视图的布局,并目可以保存所创建的任意自定义布局      |  |  |

#### 表 3.9 工具栏中的常用工具说明

## 3.2 简单的 Unity 操作

用户可以在 Scene 窗口中对当前场景中的物体进行操作。选中一个物体后,可以分别选用如图 3.16 所示的工具,依次改变物体的位置、旋转朝向和大小。

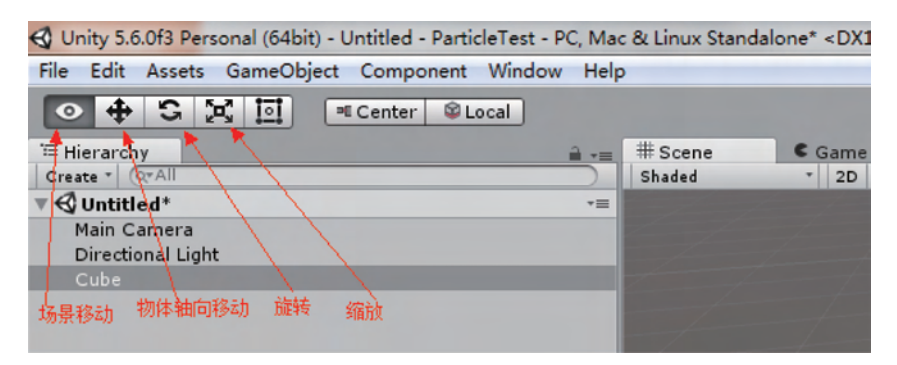

图 3.16 Scene 窗口界面

对物体进行轴向移动、旋转、缩放操作如图 3.17~图 3.19 所示。

场景移动和对物体的移动、旋转、缩放四种操作方式分别对应键盘快捷键 Q、W、E、R。 此外,也可以通过 F 键,快速定位当前选中的物体并居中显示,鼠标滚轮控制场景视图中物 体显示的远近,Alt+鼠标左键可以在旋转场景的视角,如果当前有选中物体并居中,则旋转 中心点就是该物体。

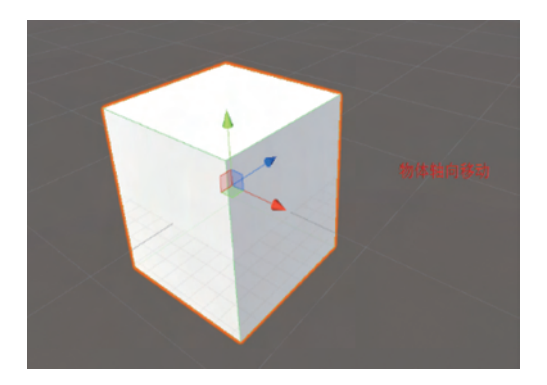

图 3.17 物体轴向移动图

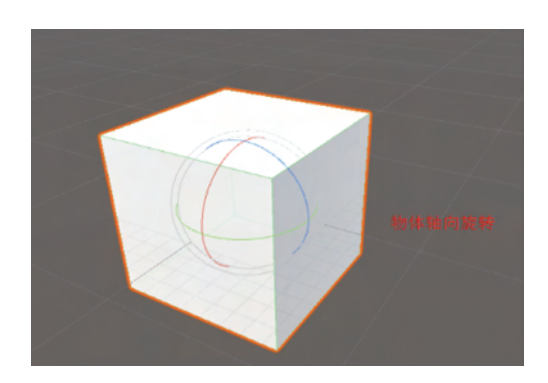

图 3.18 物体轴向旋转图

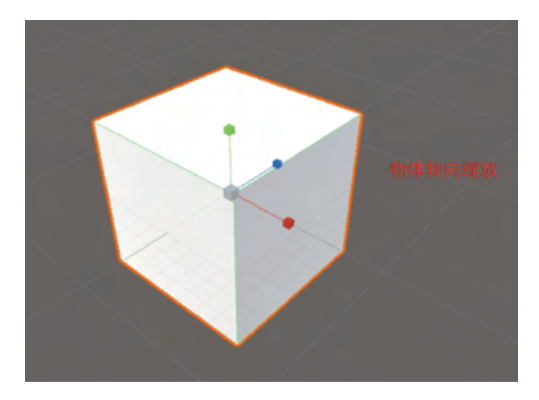

图 3.19 物体轴向缩放图

## 3.3 C # 语言与脚本的编写

C # 读作 C Sharp,是由微软公司发布的一种面向对象的、运行于. NET Framework 之上的高级程序设计语言。C # 简单易学,安全可靠,是学习 Unity 的必备条件之一。Unity 程序中大部分脚本都是采用 C # 语言编写的。

这里以控制场景视图中立方体的旋转为例编写一个简单的脚本。首先在 Project 面板中右击创建一个 C # 脚本,命名为 rotate,如图 3.20 所示。

|                                | Create +                                                                            | Folder                                                                       |   |  |
|--------------------------------|-------------------------------------------------------------------------------------|------------------------------------------------------------------------------|---|--|
|                                | Show in Explorer<br>Open<br>Delete<br>Open Scene Additive<br>Import New Asset       | Folder C# Script Javascript Shader Testing Scene Prefab Audio Mixer Material |   |  |
| Project Console                | Export Package<br>Export Package<br>Find References In Scene<br>Select Dependencies |                                                                              |   |  |
|                                | Refresh Ctrl+R<br>Reimport                                                          | Lens Flare<br>Render Texture<br>Lightmap Parameters                          |   |  |
| Q All Prefabs<br>Q All Scripts | Reimport All                                                                        | Sprites                                                                      |   |  |
|                                | Run API Updater                                                                     | Animator Controller                                                          |   |  |
|                                | Open C# Project                                                                     | Animation<br>Animator Override Controller<br>Avatar Mask                     |   |  |
|                                |                                                                                     | Physic Material<br>Physics Material 2D                                       |   |  |
|                                |                                                                                     | GUI Skin<br>Custom Font                                                      |   |  |
|                                |                                                                                     | Legacy                                                                       | + |  |

图 3.20 创建一个 C # 脚本

将该脚本拖到立方体的检视面板上然后双击打开,如图 3.21 所示。

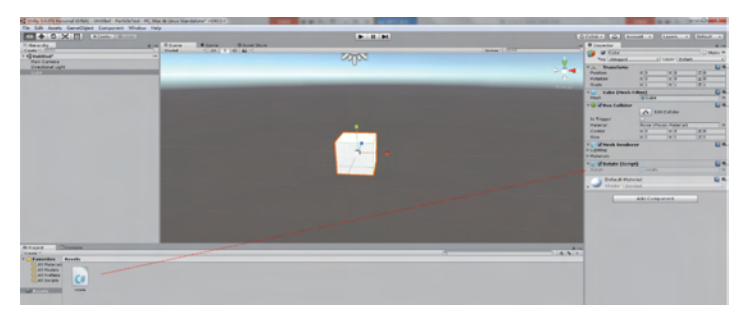

图 3.21 将 C # 脚本在检视面板中打开

在该脚本中写入简单的一段代码来实现该立方体的旋转,如图 3.22 所示。

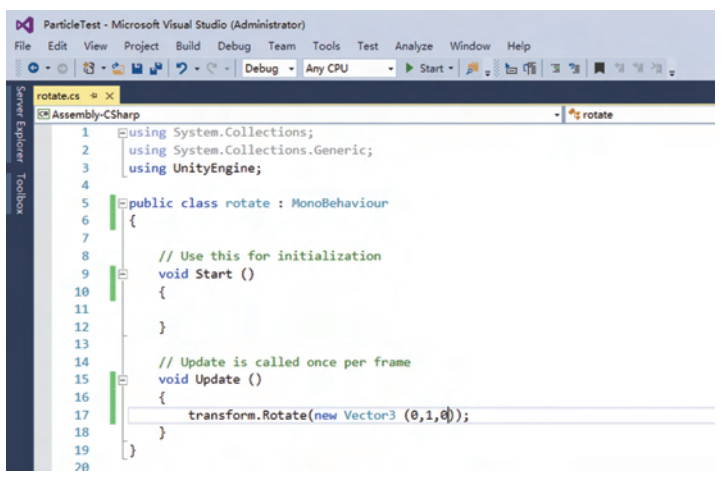

图 3.22 在 C # 脚本中写入代码

写完之后保存并退出脚本,然后单击 Unity 正上方的运行按钮就可以看到立方体在绕着 Y 轴匀速转动,如图 3.23 所示。

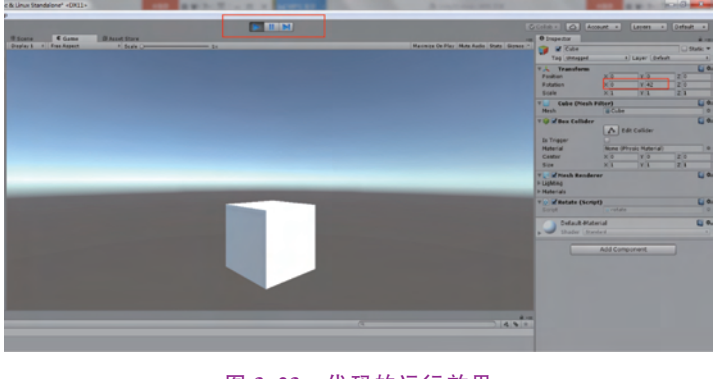

图 3.23 代码的运行效果

Unity 3D 引擎开发的案例游戏演示效果,请扫描配套资源中二维码观看。

## 习题

一、填空题

1. Unity 在默认情况下会有\_\_\_\_\_、\_\_\_\_、\_\_\_\_、\_\_\_\_、\_\_\_\_及

\_\_\_\_\_6个面板组成,分别是场景视图窗口、游戏视图窗口、项目视图、场景层级视图、检视面板和控制台。

2. Unity 程序中大部分脚本都是采用\_\_\_\_\_语言来编写的。

\_\_\_和\_\_\_\_菜单。

4. 用户也可以用 Unity 自带的资源商店,选择窗口菜单,单击"\_\_\_\_",即可打开资源商店窗口。

二、选择题

1. 以下()不是游戏开发引擎。

A. Unity 3D

B. Virtools

C. Torque Game Builder

D. Oracle

 2. ( )是整个 Unity 项目所有可用资源的视图面板,展现了各个资源的层级关系, 主要包括创建菜单、文件夹层级列表、游戏资源列表及搜索栏、按类型搜索按钮、按标签搜索 按钮、保存搜索结果按钮等。

A. 场景视图(Scene View)

B. 游戏视图(Game View)

B. 场景层次视图(Hierarchy)

D. 控制台(Console)

C. 项目视图(Project)

D. 场景层次视图(Hierarchy)

3. ( )用于显示当前所选择游戏对象的相关属性与信息,位于整个 Unity 编辑界面的最右侧,该面板用于呈现各个对象的固有属性,如三维坐标、旋转量、缩放大小、脚本等。

A. 检视视图(Inspector)

- C. 项目视图(Project)
- 三、简答题
- 什么是 Unity 3D?